## **Absence Marking**

- Step 01: Login to School Digital (<u>www.schod.co.in</u>) using the username and password of the student for whom absence is to be marked.
- Step 02: Click on 'General' menu from the menu panel.

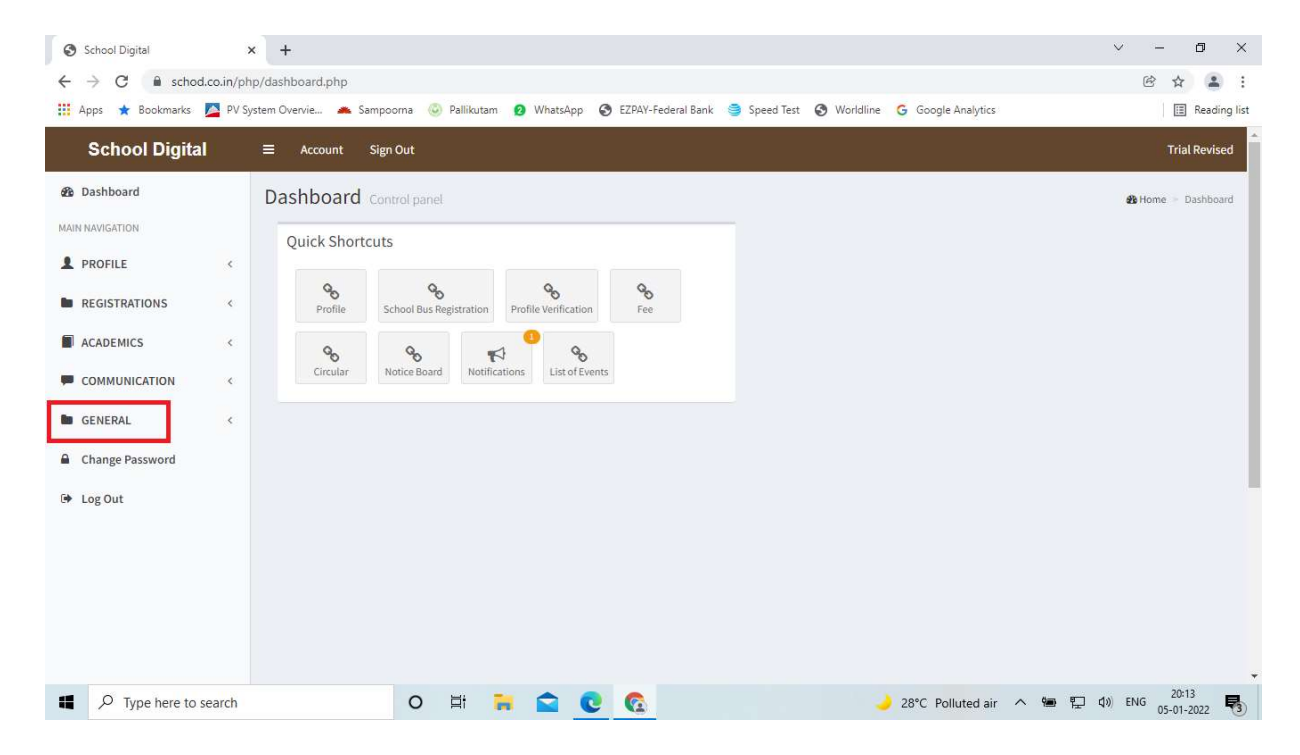

Step 03: By clicking on 'General' menu, the following screen will be opened.

| School Digital                                      | × +                                                                                                    | ~ - 0 ×                        |
|-----------------------------------------------------|----------------------------------------------------------------------------------------------------|--------------------------------|
| $\leftrightarrow$ $\rightarrow$ C $$ schod.co.in/pl | np/dashboard.php                                                                                                    | ₿ ☆ 😩 :                        |
| 👖 Apps 🔺 Bookmarks 💆 PV S                           | ystem Overvie 🔺 Sampoorna 💿 Pallikutam 👩 WhatsApp 🔇 EZPAV-Federal Bank 🅞 Speed Test 🔇 Worldline 🔓 Google Analytics                                                                                                    | 🛛 🖽 Reading list               |
| School Digital                                      | a≡ Account Sign Out                                                                                                    | Trial Revised                  |
| 🚯 Dashboard                                         | Dashboard Control panel                                                                                                    | 🍪 Home 🔹 Dashboard             |
| MAIN NAVIGATION                                     | Quick Shortcuts                                                                                                    |                                |
| PROFILE <                                           |                                                                                                    |                                |
| REGISTRATIONS <                                     | Op Op< |                                |
| ACADEMICS <                                         |                                                                                                    |                                |
|                                                     | Circular Notifications List of Events                                                                                                    |                                |
| 🖿 GENERAL 🗸 🗸                                       |                                                                                                    |                                |
| % List of Events                                    |                                                                                                    |                                |
| % Help                                              |                                                                                                    |                                |
| 𝒫 Leave Entry                                       |                                                                                                    |                                |
| Change Password                                     |                                                                                                    |                                |
| 🕩 Log Out                                           |                                                                                                    |                                |
|                                                     |                                                                                                    |                                |
| Type here to search                                 | O 팀 🦮 숱 💽                                                                                                    | (↓)) ENG 20:14<br>05-01-2022 5 |

## Step 04: Click on 'Leave Entry' and the following screen will be displayed.

| School Digital                    | >          | < +                             |                                  |                    |                              |                          | v – 0 X                        |  |  |  |
|-----------------------------------|------------|---------------------------------|----------------------------------|--------------------|------------------------------|--------------------------|--------------------------------|--|--|--|
| ← → C i schoo<br>Apps ★ Bookmarks | d.co.in/ph | ip/leave_entry<br>/stem Overvie | .php<br>🔺 Sampoorna 📀 Pallikutam | WhatsApp S EZPAY-F | ederal Bank 🍯 Speed Test 🔇 V | Vorldline 🔓 Google Analy | tics 🛛 🖾 Reading list          |  |  |  |
| School Digita                     |            | ≡ Acco                          | unt Sign Out                     |                    |                              |                          | Trial Revised                  |  |  |  |
| B Dashboard                       |            | Leave E                         | Entry                            |                    |                              |                          | 🍪 Home 🚿 General 👘 Leave Entry |  |  |  |
| MAIN NAVIGATION                   |            | Start Date                      | End Date                         | Mark Leav          | e Reason                     |                          |                                |  |  |  |
|                                   | <          | 05-01-20                        | 22 🗂 05-01-2022                  | E Full Day         | Reason for leave             | e v                      |                                |  |  |  |
| REGISTRATIONS                     | ¢          |                                 |                                  | 0 AM<br>0 PM       |                              | "                        |                                |  |  |  |
| ACADEMICS                         | <          |                                 |                                  | Custom             | Time                         |                          |                                |  |  |  |
|                                   | <          |                                 |                                  |                    |                              |                          | B Submit CReset                |  |  |  |
| GENERAL                           | ~          |                                 |                                  |                    |                              |                          |                                |  |  |  |
| S List of Events                  |            | List Leav                       | List Leave Entries               |                    |                              |                          |                                |  |  |  |
| S Leave Entry                     |            | #                               | Date of Leave                    | Time               |                              |                          | Remarks                        |  |  |  |
| Change Password                   |            | 1                               | 10-01-2022                       | Full Da            | iy .                         |                          | Fever                          |  |  |  |
| Fib. Log Out                      |            | 2                               | 09-01-2022                       | Full Da            | ιy.                          |                          | Fever                          |  |  |  |
| Cy Log out                        |            | 3                               | 08-01-2022                       | Full Da            | iy                           |                          | Fever                          |  |  |  |
|                                   |            | 4                               | 07-01-2022                       | Full Da            | iy                           |                          | Fever                          |  |  |  |
|                                   |            | 5                               | 06-01-2022                       | Full Da            | iy                           |                          | Fever                          |  |  |  |
| Type here to                      | search     |                                 | O 🗏 i                            | o 0 🗠              |                              | 🤳 28°C CI                | lear ^ 📾 🐑 🕼 ENG 20:14         |  |  |  |

Step 05: Select the dates of absence.

- Step 06: Select the Leave type Full Day, Morning only (AM), Afternoon only (PM) or Custom time. Custom time means being absent for a period of time in the school and it is allowed only for very urgent and serious reasons.
- Step 07: Enter the reason of absence.
- Step 08: Submit. Once you submit your leave request, it will be displayed in the listing.